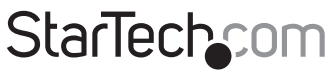

Hard-to-find made easy®

#### 2 Bay USB 3.0 RAID 3.5in HDD Enclosure

SAT3520U3SR

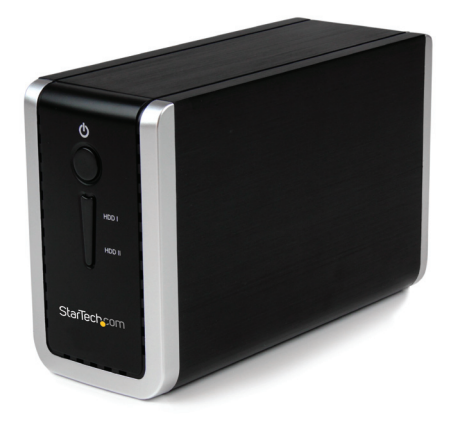

\*actual product may vary from photos

DE: Bedienungsanleitung - de.startech.com FR: Guide de l'utilisateur - fr.startech.com ES: Guía del usuario - es.startech.com IT: Guida per l'uso - it.startech.com NL: Gebruiksaanwijzing - nl.startech.com PT: Guia do usuário - pt.startech.com

For the most up-to-date information, please visit: www.startech.com

#### FCC Compliance Statement

This equipment has been tested and found to comply with the limits for a Class B digital device, pursuant to part 15 of the FCC Rules. These limits are designed to provide reasonable protection against harmful interference in a residential installation. This equipment generates, uses and can radiate radio frequency energy and, if not installed and used in accordance with the instructions, may cause harmful interference to radio communications. However, there is no guarantee that interference to radio or television reception, which can be determined by turning the equipment off and on, the user is encouraged to try to correct the interference by one or more of the following measures:

- Reorient or relocate the receiving antenna.
- Increase the separation between the equipment and receiver.
- Connect the equipment into an outlet on a circuit different from that to which the receiver is connected.
- Consult the dealer or an experienced radio/TV technician for help.

#### Use of Trademarks, Registered Trademarks, and other Protected Names and Symbols

This manual may make reference to trademarks, registered trademarks, and other protected names and/or symbols of third-party companies not related in any way to StarTech.com. Where they occur these references are for illustrative purposes only and do not represent an endorsement of a product or service by StarTech.com, or an endorsement of the product(s) to which this manual applies by the third-party company in question. Regardless of any direct acknowledgement elsewhere in the body of this document, StarTech.com hereby acknowledges that all trademarks, registered trademarks, service marks, and other protected names and/or symbols contained in this manual and related documents are the property of their respective holders.

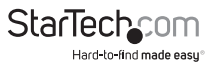

# Table of Contents

| Introduction             | 1 |
|--------------------------|---|
| Packaging Contents       | 1 |
| System Requirements      | 1 |
| Front View               | 2 |
| Back View                | 2 |
| Installation             | 3 |
| RAID Mode                | 5 |
| Changing Modes           | 6 |
| Rebuild Mode             | 6 |
| Using the Storage Device | 6 |
| Windows XP/Vista/7/8     | 6 |
| Specifications           | 8 |
| Technical Support        | 9 |
| Warranty Information     | 9 |

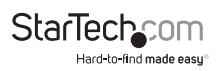

## Introduction

The SAT3520U3SR USB 3.0 to Dual Bay 3.5" SATA External RAID Enclosure turns two 3.5" SATA (SATA I, SATA II, SATA III) hard drives into an external RAID array through a USB 3.0 connection. Large capacity drives (tested with up to 4TB per bay) can be used to greatly enhance your computer's storage/backup capabilities. Built-in support for multiple RAID modes (RAID 0, 1, JBOD) enables the enclosure to fit the role you most need; whether it's greater capacity or data redundancy. The drives can also be configured for non-RAID operation, so both drives remain independent. Compliant with the SuperSpeed USB 3.0 specification, which can provide up to 5 Gbps of data bandwidth (10x more than USB 2.0), large amounts of data can be transferred or streamed faster than before. Backward compatible with USB 2.0 however, this enclosure can still be used on older systems. The SAT3520U3SR is backed by a StarTech.

#### **Packaging Contents**

- 1x Dual Drive Enclosure
- 1x USB 3.0 Cable
- 1x Screw Kit
- 1x Plastic Stand
- 1x Universal Power Adapter
- 3x Power Adapter Plug (NA/EU/UK)
- 1x Instruction Manual

#### System Requirements

- USB 3.0 enabled computer system with available USB port
- AC electrical outlet
- Microsoft\* Windows\* XP/ Server 2003/ Server 2008 R2/ Vista/ 7/ 8 (32/64-bit), or Apple\* Mac OS\* X, or Linux\*

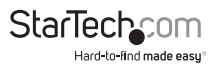

#### **Front View**

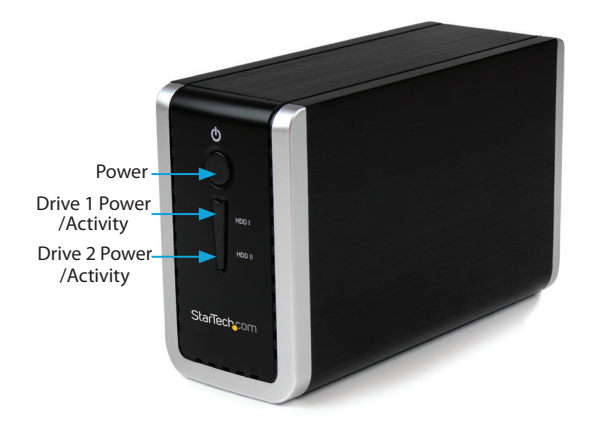

#### **Back View**

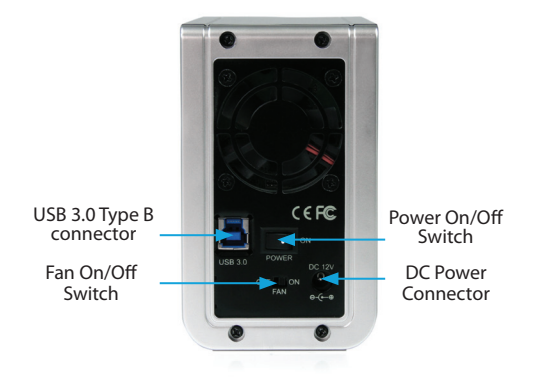

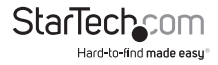

Instruction Manual

### Installation

**WARNING!** Hard drives and storage enclosures require careful handling, especially when being transported. If you are not careful with your hard disk, lost data may result. Always handle your hard drive and storage device with caution. Be sure that you are properly grounded by wearing an anti-static strap when handling computer components or discharge yourself of any static electricity build-up by touching a large grounded metal surface (such as the computer case) for several seconds.

1. Remove the four screws holding the rear panel in place (2x top edge, 2x bottom edge) then slide the entire rear panel assembly out from the enclosure.

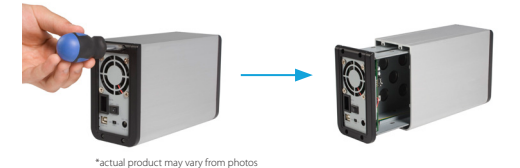

2. Place the first 3.5" SATA hard drive into the top drive bay, then slide it toward the rear panel until the drive interface is firmly connected to the SATA connector. Repeat this step with the second 3.5" SATA hard drive, using the remaining bay.

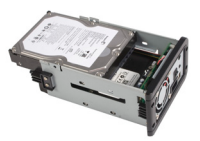

3. Secure the SATA drives to the frame, using the provided screws.

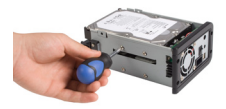

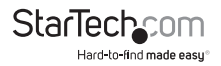

4. Select the operating mode for the enclosure using the Jumper located on the inside of the rear panel assemble (see section "RAID Mode" for details).

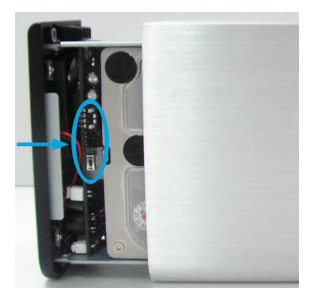

- 5. Once you have set the Mode Jumper to the desired RAID mode, connect the external power adapter to the rear panel assembly. Turn the enclosure on.
- 6. Wait at least several seconds for the enclosure to fully power up then press the Reset Button, located near the jumpers, to set the RAID mode.
- 7. Wait several seconds for the enclosure to initialize the RAID mode, then turn the enclosure off, and disconnect the external power adapter.
- 8. Reassemble the enclosure by sliding the rear panel assembly back into the enclosure casing.
- 9. Fasten the rear panel by replacing the 4 screws removed in Step 1.

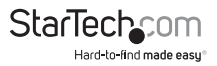

### **RAID Mode**

The enclosure can be configured to operate in one of three modes (Normal/JBOD, RAID 0, RAID 1). Switching between the different modes is accomplished through the jumper and reset button located on the inside of the enclosure.

| Mode               | Jumper Position | Description                                                                                                    |
|--------------------|-----------------|----------------------------------------------------------------------------------------------------|
| Normal             |                 | Normal (JBOD) leaves<br>the hard drives as<br>independent disks.<br>The operating system<br>will treat them each<br>separately.<br>Different sized hard drives<br>can be used in this mode.                                                                                                    |
| RAID 0             |                 | RAID 0 (Stripe) combines<br>both hard drives into a<br>single large disk array.<br>Data is split in half<br>evenly across each disk<br>simultaneously. Read/<br>write performance is<br>increased as a result as is<br>disk capacity, but failure<br>of any one disk will result<br>in permanent and total<br>data loss.<br>Identical hard drives must |
| RAID 1             |                 | RAID 1 (Mirror) writes the<br>same data to both hard<br>drives, creating mirror<br>copies. This provides<br>redundancy in case<br>one drive fails, but only<br>provides one drive worth<br>of storage space.<br>Identical hard drives must<br>be used in this mode.                                                                                    |
| Instruction Manual |                 | StarTech.com                                                                                                    |

Hard-to-find made easy

# **Changing Modes**

- 1. Disassemble the enclosure so you can access the internal jumper and reset button on the drive bay cage.
- 2. Set the jumper to the desired mode.
- 3. Power on the enclosure and press the reset button.

# Rebuild Mode

In RAID1 mode, if one of the drives fails the HDD LED will not light up. Replacing the drive, will cause the enclosure to automatically enter rebuild mode when connected to a host computer. The HDD LEDs will flash at different rates to indicate that the RAID1 array is being rebuilt. Depending on the size of the drives, this may take several hours to a full day or more.

# Using the Storage Device

#### Windows XP/Vista/7/8

If you are using brand new hard drives that do not contain any data, or after changing between RAID Modes, then you will first need to prepare the hard drive for use before you can write data to them. From the main desktop, right-click on "My Computer" ("Computer" in Vista/7/8), then select Manage. In the new Computer Management window, select Disk Management from the left window panel.

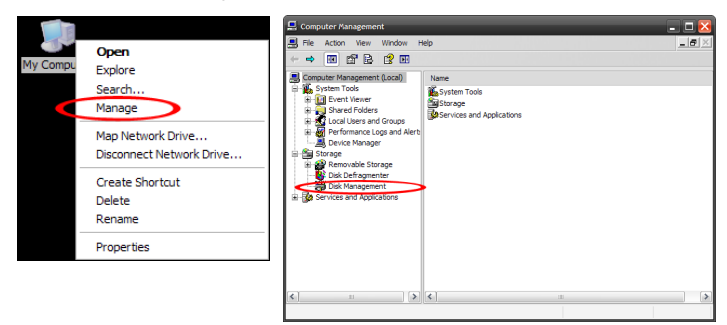

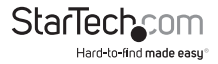

Locate the Disk that says it is "Unallocated" (check hard drive capacity to confirm it's the correct hard drive) and then right-click in the section that says "Unallocated" and select "New Partition".

The New Partition Wizard will appear. Follow the instructions in the wizard to complete setting up the drive. Once complete, the Disk should show up as "Healthy" with a drive letter assigned (i.e. E:). This drive letter should now appear within My Computer.

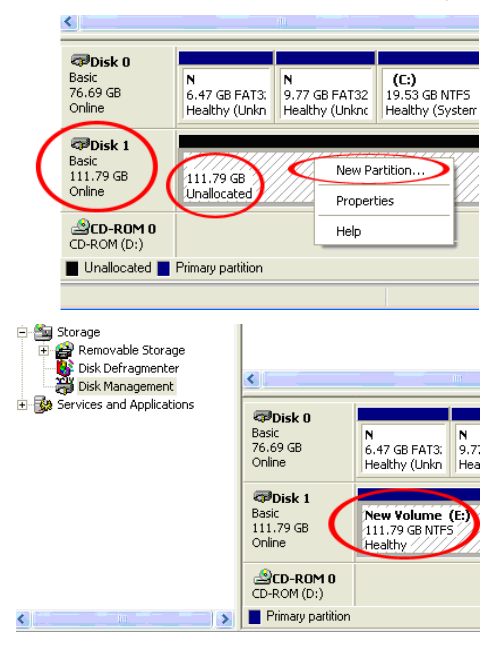

If you are installing a hard drive that already has data on it, then after plugging it in, the drive should automatically show up with a drive letter assigned within My Computer.

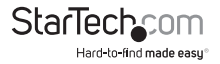

## Specifications

| Number of Drive Bays         | 2                                                                                                    |
|------------------------------|----------------------------------------------------------------------------------------------------|
| Host Interface               | USB 3.0<br>SATA revision 2.x                                                                                 |
| Chipset ID                   | Asmedia ASM1051<br>Silicon Image Sil5923                                                                     |
| External Connectors          | 1 x USB 3.0 type B female<br>1 x DC Power                                                                    |
| LEDs                         | 1 x Power<br>2 x Drive Power/Activity                                                                        |
| Compatible Hard Drive Type   | 3.5" SATA hard drives                                                                                        |
| Fans                         | 1 x 50mm                                                                                                    |
| Maximum Data Bandwidth       | USB 3.0: 5 Gbps                                                                                              |
| Raid                         | 0, 1, JBOD                                                                                                   |
| Enclosure Material           | Aluminum and Plastic                                                                                         |
| Power Adapter                | 12V DC, 3000mA, center positive                                                                              |
| Operating Temperature        | 0°C ~ 70°C (32°F ~ 158°F)                                                                                    |
| Storage Temperature          | -20°C ~ 70°C (-4°F ~ 158°F)                                                                                  |
| Humidity                     | 10% ~ 90% RH                                                                                                 |
| Dimensions                   | 192.0mm x 75.0mm x 125.0mm                                                                                   |
| Weight                       | 1280g                                                                                                    |
| Compatible Operating Systems | Windows XP/ Server 2003/ Server 2008 R2/<br>Vista/ 7/ 8 (32/64-bit), Mac OS X (*USB 2.0<br>mode only), Linux |

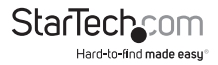

### **Technical Support**

StarTech.com's lifetime technical support is an integral part of our commitment to provide industry-leading solutions. If you ever need help with your product, visit **www.startech.com/support** and access our comprehensive selection of online tools, documentation, and downloads.

For the latest drivers/software, please visit www.startech.com/downloads

#### Warranty Information

This product is backed by a two year warranty.

In addition, StarTech.com warrants its products against defects in materials and workmanship for the periods noted, following the initial date of purchase. During this period, the products may be returned for repair, or replacement with equivalent products at our discretion. The warranty covers parts and labor costs only. StarTech.com does not warrant its products from defects or damages arising from misuse, abuse, alteration, or normal wear and tear.

#### Limitation of Liability

In no event shall the liability of StarTech.com Ltd. and StarTech.com USA LLP (or their officers, directors, employees or agents) for any damages (whether direct or indirect, special, punitive, incidental, consequential, or otherwise), loss of profits, loss of business, or any pecuniary loss, arising out of or related to the use of the product exceed the actual price paid for the product. Some states do not allow the exclusion or limitation of incidental or consequential damages. If such laws apply, the limitations or exclusions contained in this statement may not apply to you.

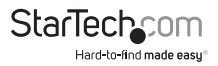

# StarTechcom

Hard-to-find made easy®

Hard-to-find made easy. At StarTech.com, that isn't a slogan. It's a promise.

StarTech.com is your one-stop source for every connectivity part you need. From the latest technology to legacy products — and all the parts that bridge the old and new — we can help you find the parts that connect your solutions.

We make it easy to locate the parts, and we quickly deliver them wherever they need to go. Just talk to one of our tech advisors or visit our website. You'll be connected to the products you need in no time.

Visit www.startech.com for complete information on all StarTech.com products and to access exclusive resources and time-saving tools.

StarTech.com is an ISO 9001 Registered manufacturer of connectivity and technology parts. StarTech.com was founded in 1985 and has operations in the United States, Canada, the United Kingdom and Taiwan servicing a worldwide market.